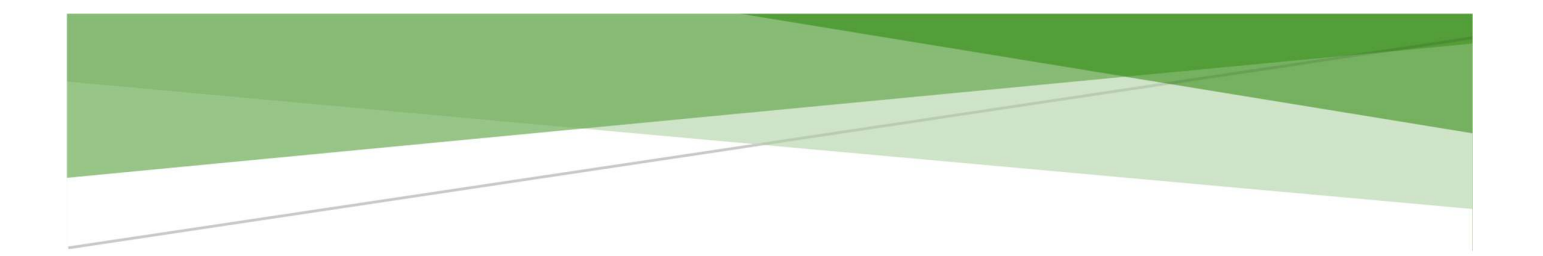

# คู่มือการใช้งาน WAC GUARD TOUR

ระบบสแกนจุดตรวจ รปภ. ออนไลน์

WAC RESEARCH CO.,LTD. www.wacinfotech.com

#### Contents

| ภาพรวม              |                                             | 2  |
|---------------------|---------------------------------------------|----|
| การตั้งค่า          |                                             | 2  |
| 1. การเบ            | ไลี่ยน Password User ID ผู้ใช้งาน           |    |
| 2. การกำ            | าหนดและแก้ไขจุดตรวจ                         | 4  |
| 2.1. f              | การกำหนดจุดตรวจจากระบบหลังบ้าน (ผ่านคอม)    |    |
| 2.2. f              | การกำหนดจุดตรวจจากระบบหลังบ้าน (ผ่านมือถือ) | 7  |
| 2.3. f              | การกำหนดจุดตรวจผ่านแอพมือถือ                |    |
| 3. การกำ            | าหนดและแก้ไขเส้นทาง                         |    |
| 4. การกำ            | าหนดรอบตรวจ                                 | 15 |
| Dashboard           |                                             |    |
| รายงาน              |                                             |    |
| การเดินตรวจ (ผ่านแอ | งพมือถือ)                                   |    |
| การสร้าง QR ประจำจุ | ນຸ໑                                         |    |
| ติดต่อเรา           |                                             |    |

### ภาพรวม

WAC GUARD TOUR เป็นระบบสแกนจุดตรวจ รปภ. ที่ทำงานแบบออนไลน์ สามารถทำงานได้ ทุกที่ทุกเวลา หมดปัญหา รปภ.ไม่เดินตรวจ หรือตรวจไม่ครบทุกจุด หมดกังวลว่า รปภ.จะไม่ทำงานตามที่ กำหนด เพราะสามารถตรวจสอบการทำงานของ รปภ.แต่ละคนได้แบบ Real-time ใช้ง่าย ไม่ต้องใช้ อุปกรณ์เสริมใดๆ แค่มือถือเครื่องเดียวก็ใช้ได้แล้ว

หลังจากที่ลูกค้าได้สั่งซื้อ จะได้ Username-Password ดังนี้

- 1. Admin 1 account สำหรับการตั้งค่าและดูรายงานต่างๆ
- 2. Users ขั้นต่ำ 4 account สำหรับให้รปภ.หรือเจ้าหน้าที่สแกนจุดตรวจ
- Customer 1 account สำหรับผู้ใช้ที่ต้องการดูรายงานอย่างเดียว เช่น ผู้บริหาร, สาย ตรวจ, นิติหมู่บ้าน เป็นต้น

# การตั้งค่า

- 1. เข้าไปที่ <u>https://guardtour2.wacappcloud.com/</u>
- 2. Login ด้วย Username -Password ของ Admin จะได้หน้าจอตามภาพ

| Gu | ard Tour                                                                         |                                      |                  |                  | [ออกจากระบบ]    |
|----|----------------------------------------------------------------------------------|--------------------------------------|------------------|------------------|-----------------|
|    | WACRE<br>รันที่เริ่มต้น 08 09 2024 00:00:00<br>วันที่สั้นสุด 31-01-2025 23:59:00 | ดารางแสดงจำนวนการดรวจของวั           | เน็              |                  |                 |
| ń  | แดชบอร์ด                                                                         | Show 20 → entries<br>CSV Excel Print |                  | Search           | 4               |
| B  | รายงาน                                                                           | เส้นทาง ป)                           | ตรวจตามรอบ (จุด) | ตรวจนอกรอบ (จุด) | 11              |
| ** | USER ID ผู้ใช้งาน                                                                | เส้น1                                | 8                | 4                |                 |
| ۲  | ดำแหน่ง                                                                          | ເສັນ2                                | 4                | 0                |                 |
| ħ= | กำหนดเส้นทาง                                                                     | รวม<br>Showing 1 to 2 of 2 entries   | 12 จุด           | 4 จุด            | Previous 1 Next |
| 0  | 11 I I I I I I I I I I I I I I I I I I                                           |                                      |                  |                  |                 |
|    |                                                                                  | จุดที่ผิดปกดิวันนี้                  |                  |                  |                 |

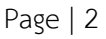

## 1. การเปลี่ยน Password User ID ผู้ใช้งาน

1. คลิกไปที่เมนู User ID ผู้ใช้งานที่ด้านซ้าย จะได้หน้าจอตามภาพ

| Guard Tour                  |                             |    |         |    |                        | [22      | กจากระบบ] |  |
|-----------------------------|-----------------------------|----|---------|----|------------------------|----------|-----------|--|
|                             | USER ID ผู้ใช้งาน           |    |         |    |                        |          |           |  |
| 🖹 รายงาน                    | Show 20 ✓ entries           |    |         |    |                        | 0h       |           |  |
| 😃 USER ID ผู้ใช้งาน         | La Sud                      |    | 1050 10 |    |                        | Search:  |           |  |
| <ol> <li>ดำแหน่ง</li> </ol> | ลาดบท<br>1                  | 12 | Guard1  | 11 | แก เข/ลบ<br>แก้ไข / ลบ |          | 11        |  |
| ที่≒ กำหนดเส้นทาง           | 2                           |    | Guard2  |    | แก้ไข / ลบ             |          |           |  |
| 🕙 กำหนดรอบตรวจ              | 3                           |    | Guard3  |    | แก้ไข / ดบ             |          |           |  |
|                             | Showing 1 to 3 of 3 entries |    |         |    |                        | Previous | 1 Next    |  |

 สามารถเปลี่ยน Password ได้ โดยคลิกที่ปุ่มแก้ไข แต่ไม่สามารถเปลี่ยนชื่อ User ได้ หลังจาก เปลี่ยนพาสเวิร์ดแล้วคลิกที่ Update password

| เปลี่ยน PASSWOR | RD.             |                                                                          |     |  |
|-----------------|-----------------|--------------------------------------------------------------------------|-----|--|
| USER :          | Guard1          |                                                                          |     |  |
| PASSWORD :      |                 |                                                                          |     |  |
| NEWPASSWORD     |                 | ໃช้อักขระ ที่มีทั้งดัวอักษร (A-Z,a-z)<br>ตัวเลข (0-9) และสัญลักษณ์ผสมกัน |     |  |
|                 | UPDATE PASSWORD |                                                                          |     |  |
|                 |                 |                                                                          | ปิด |  |

#### 2. การกำหนดและแก้ไขจุดตรวจ

การกำหนดจุดตรวจหรือตำแหน่ง คือการกำหนดตำแหน่งจุดตรวจว่ามีที่ไหน ชื่ออะไรบ้าง ทำได้ทั้ง จากระบบหลังบ้านหรือทำผ่านมือถือก็ได้

#### 2.1. การกำหนดจุดตรวจจากระบบหลังบ้าน (ผ่านคอม)

ในการกำหนดจุดตรวจแบบนี้ สามารถเข้าทางหน้าเวบของระบบหลังบ้าน หรือจะเปิดหน้าเวบผ่าน มือถือก็ได้

- 1. คลิกที่เมนูตำแหน่งทางด้านซ้าย
- 2. ใส่ชื่อตำแหน่ง ระบุเป็นตัวเลขจำนวนเต็มเท่านั้น (ไม่มีตัวอักษร, เว้นวรรค และอักขระพิเศษ)
- 3. ใส่รายละเอียดของตำแหน่ง หรือคำอธิบายว่าตำแหน่งนั้นคืออะไร

| Gi | Guard Tour [aanannson]                                                        |                                      |   |   |  |  |  |  |
|----|-------------------------------------------------------------------------------|--------------------------------------|---|---|--|--|--|--|
|    | WACRE<br>วันท์เริ่มดัน 08 09 2024 00:00:00<br>วันท์สัมสุด 31-01-2025 23:59:00 | เพิ่ม / แก้ไข / ลบ                   | ( | 3 |  |  |  |  |
| A  | แดชบอร์ด                                                                      | – เดือกตำแหน่ง –                     | ~ |   |  |  |  |  |
| 6  | รายงาน                                                                        | 7<br>**ชื่อสาแหน่ง ระบุ เป็นสัวเคข** |   |   |  |  |  |  |
| ** | USER ID ผู้ใช้งาน                                                             | คาเพี                                |   |   |  |  |  |  |
| ۲  | ดำแหน่ง                                                                       |                                      |   | £ |  |  |  |  |
| ħ₌ | กำหนดเส้นทาง                                                                  | 13.7822208                           |   |   |  |  |  |  |
| O  | กำหนดรอบตรวจ                                                                  | 100.5551616                          |   |   |  |  |  |  |

 เลื่อนหน้าจอมาด้านล่าง เลือกหาตำแหน่งที่ต้องการได้ใน Google map ได้แล้วให้กดยัง ตำแหน่งที่ต้องการให้เป็นไอคอนสีแดง

| Guard Tour                                                                      | [aurannana]                                                                                                    |
|---------------------------------------------------------------------------------|----------------------------------------------------------------------------------------------------|
| WACRE<br>รับที่เริ่มสัน 08:09:2024 00:00:00<br>รับที่สัมสุด 31:01:2025 23:59:00 | ຝາແກນໄປປະຈະກັນ<br>Wood Cafe, ໝ່ວຍ ລາ                                                                                                    |
| 🏦 แดชบอร์ด                                                                      | ชั้นผบที่ ดาวเทียม 300y Bar<br>ที่มีหลังการได้<br>ปหลังสุดอาการเลือด<br>ปหลังสุดอาการเลือด<br>ประการเลือด<br>ประการเลือด<br>ประการารารารารารารารารารารารารารารารารารา |
| 🖹 รายงาน                                                                        | The Jar Playlery Land                                                                                                    |
| 🎒 USER ID ผู้ใช้งาน                                                             | Panuén utauré U                                                                                                    |
| 💿 ตำแหน่ง                                                                       | Bangkok     BulgyseHJ     Sangkok     SanutistrySubu 48     SanutistrySubu 48                                                                                                    |
| †ึ่≒ กำหนดเส้นทาง                                                               | າມູ່ໃນທີ່ເຄັດ<br>ອີສາຍ ອາກາ<br>ອີ້າມ Scoole Maps<br>ອີນ Google Maps<br>ອີນ Google Maps                                                                                                    |
| 🕲 กำหนดรอบตรวจ                                                                  | Operation       Operation       Operation       40 ktrans       40 ktrans       Operation       Operation                                                                                                    |

(ไม่สามารถหาตำแหน่งในแนวตั้งได้ เช่น อาคารเดียวกันแต่เป็นชั้น 1 ชั้น 2)

Page | 4

5. เมื่อได้ตำแหน่งแล้ว ระบบจะแสดงพิกัดให้อัตโนมัติ

| Guard Tour                                                                       |                                        | [ออกจากระบบ] 🚦 |
|----------------------------------------------------------------------------------|----------------------------------------|----------------|
| WACRE<br>วันที่เริ่มต่น 08 09:2024 00 00:00<br>วันที่สั้นสุด 31-01:2025 23:59:00 | เพิ่ม / แก้ไข / ลบ<br>- เลือกตำแหน่ง - | c              |
| 🏦 แดชบอร์ด                                                                       | 7                                      |                |
| 🖹 รายงาน                                                                         | **ชื่อสำแหน่ง ระบุ เป็นดัวเลย**        |                |
| 🊢 USER ID ผู้ใช้งาน                                                              | ดาเพื                                  |                |
| 💿 ตำแหน่ง                                                                        |                                        | 4              |
| ∱่≕ กำหนดเส้นทาง                                                                 | 13.818728742097873                     |                |
| 🔿 ກຳນາມຄະວາສ                                                                     | 100.59389144182205                     |                |

 เพิ่ม Check list ว่าในแต่ละจุดที่ไปตรวจ ต้องดูสิ่งใดเป็นพิเศษ สามารถเพิ่มได้โดยการคลิกที่ ปุ่ม เพิ่ม Check list กรอกรายละเอียดที่ต้องการ เสร็จแล้วกดปุ่มบันทึก

| ถังแก๊ช |  |
|---------|--|
| [       |  |

7. จุดที่สร้างจะแสดงใน list ด้านบน (หากไม่แสดงให้ Refresh หน้าจอ)

| Gu | ard Tour                                                                         |                                        | [ออกจากระบบ] | ÷ |
|----|----------------------------------------------------------------------------------|----------------------------------------|--------------|---|
|    | WACRE<br>วันที่เริ่มต้น 08-09-2024 00:00:00<br>วันที่สิ้นสุด 31-01-2025 23:59:00 | เพิ่ม / แก้ไข / ลบ<br>- เดือกลำแหน่ง - |              | C |
| ŧ  | แดชบอร์ด                                                                         | - เดือกตำแหน่ง -<br>1 ออฟฟิศแวค        |              |   |
| B  | รายงาน                                                                           | 2 วิแมนชั้น<br>3 ที่กุ้งคลสิว          |              |   |
|    | USER ID ผู้ใช้งาน                                                                | 4 มอดดี้<br>5 ทำนำบ่าง                 |              |   |
| ۲  | ดำแหน่ง                                                                          | 6 66 נפווערד                           |              |   |
| ħ= | กำหนดเส้นทาง                                                                     | 13.7622208                             |              |   |
| O  | กำหนดรอบตรวจ                                                                     | 100.5551616                            |              |   |
|    |                                                                                  | 🛨 viu Checidist                        |              |   |

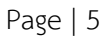

 หากต้องการแก้ไขรายละเอียดของตำแหน่ง ให้เลือกตำแหน่งที่ต้องการจากใน List แก้ไขตาม ต้องการจากนั้นกดอัพเดท

| ເພັ່ນ / ແຄ້ໃນ / ລນ               |                   |
|----------------------------------|-------------------|
| 6 ร้านหอง                        |                   |
| 6                                |                   |
| **ชื่อต่าแหน่ง ระบุ เป็นตัวเลข** |                   |
| ร้านทองเฮง                       |                   |
| 13.806861341194777               |                   |
| 100.5903697013855                |                   |
| + viu Checklist                  |                   |
| ใฟหน้าร้าน                       |                   |
| วาล์วน้ำประปา                    |                   |
| ฮิทเตท ตบ วิเฟรษ                 | ตาวปรีกดต QR      |
|                                  |                   |
| 브ん                               |                   |
| er i De                          | 44 <sup>1</sup> . |
|                                  |                   |
| IEI:35-                          |                   |
| Kannan Kala                      |                   |

 สำหรับชื่อตำแหน่ง ไม่สามารถแก้ไขได้เพราะได้มีการทำ QR Code ไปแล้ว ดังนั้นหากต้องการ เปลี่ยนชื่อตำแหน่งต้องลบแล้วสร้างใหม่เท่านั้น

#### 2.2. การกำหนดจุดตรวจจากระบบหลังบ้าน (ผ่านมือถือ)

ผู้ใช้สามารถกำหนดจุดตรวจจากเวบหลังบ้านผ่านทางมือถือได้ การใช้วิธีนี้ทำให้กำหนดจุดตรวจได้ ง่ายขึ้นกรณีจุดตรวจอยู่ใกล้ๆกัน หรือจุดตรวจอยู่ในจุดที่ไม่มีระบุใน Google map (เช่นพื้นที่ส่วนบุคคล)

- 1. เปิดลิงค์ <u>https://guardtour2.wacappcloud.com/</u> โดยเปิดผ่าน Google Chrome
- 2. ใส่ username password จากนั้นกดปุ่ม Login จะได้หน้าจอตามภาพ

| 30 · 08                  | 약 at at 35% 🛢 | 21:4 | 49 🖻 🖻 🕥         |                           | <b>8 16</b> 36 19    | .ıl .ıl 35 |
|--------------------------|---------------|------|------------------|---------------------------|----------------------|------------|
| WAC<br>?.wacappcloud.com | <b>Д :</b>    | ×    | ~ •              | WAC                       | <sub>.com</sub>      | Д          |
|                          |               | =    | Guard T          |                           |                      |            |
| ເข້າສູ່รະบบ              |               |      | ตารางแส          | ดงจำนวนการต               | ครวจของวั            | ันนี้      |
| USER                     |               |      | S                | Show 20 ~                 | entries<br>Print     |            |
| LOGIN                    |               |      | Search:          |                           | _                    |            |
| Loon                     |               |      | เส้น<br>ทาง ่่∤ำ | ตรวจตาม<br>รอบ (จุด) _ู่↑ | ตรวจนอก<br>รอบ (จุด) | i<br>J†    |
|                          |               |      | เส้น1            | 8                         | 4                    |            |
|                          |               |      | เส้น2            | 4                         | 0                    |            |
|                          |               |      | รวม              | 12 จุด                    | 4 จุด                |            |
|                          |               |      | s                | howing 1 to 2 of 3        | 2 entries<br>Next    |            |
|                          |               |      |                  |                           |                      |            |
|                          |               |      | จุดที่ผิดป       | ใกติวันนี้                |                      |            |
|                          |               |      | 1.00             |                           |                      |            |

3. เลือกไอคอน 3 ขีดมุมบนซ้าย จะได้หน้าจอตามภาพ จากนั้นไปที่เมนูตำแหน่ง

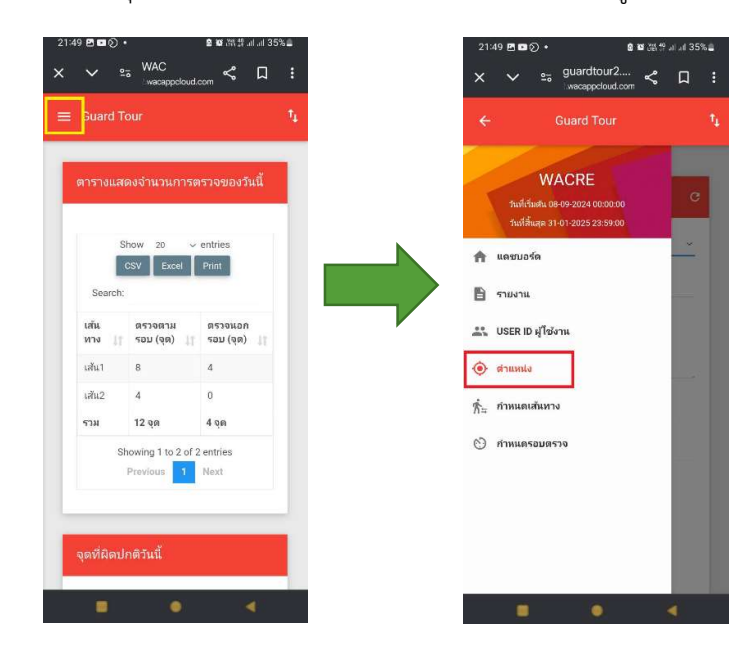

Page | 7

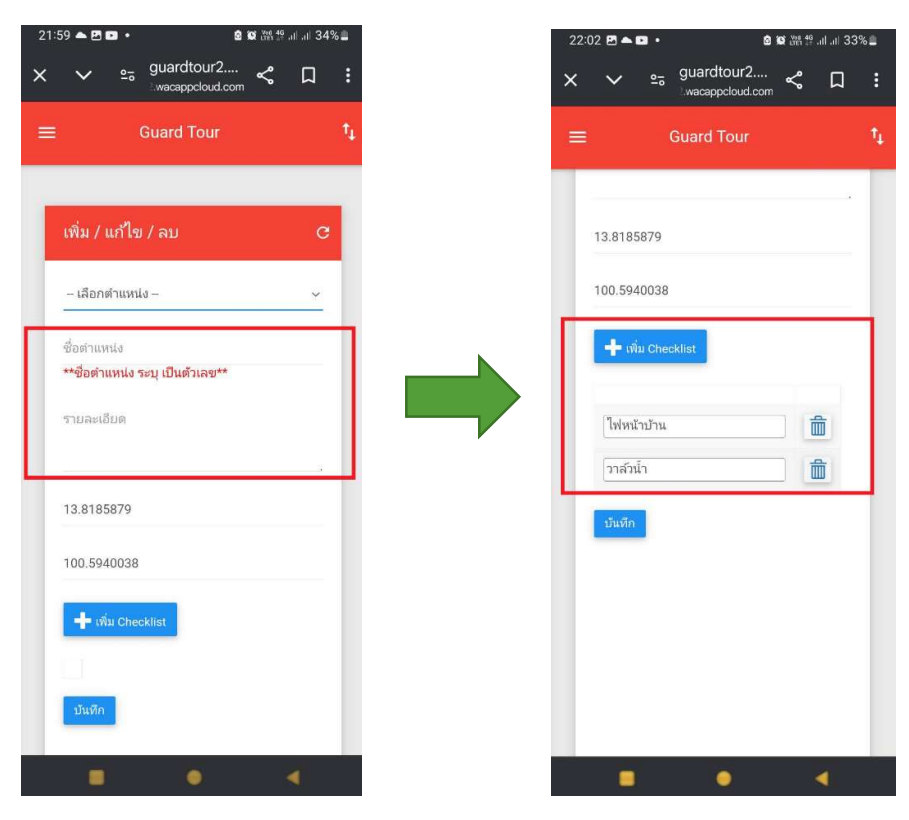

4. ใส่ชื่อจุดและรายละเอียดที่ต้องการ เพิ่ม Checklist

- 5. เลื่อนมาด้านล่างเพื่อกำหนดพิกัด
  - 5.1. กรณีที่จุดตรวจคือตำแหน่งที่อยู่ ณ ปัจจุบัน ให้คลิกที่ปุ่ม ตำแหน่งปัจจุบัน

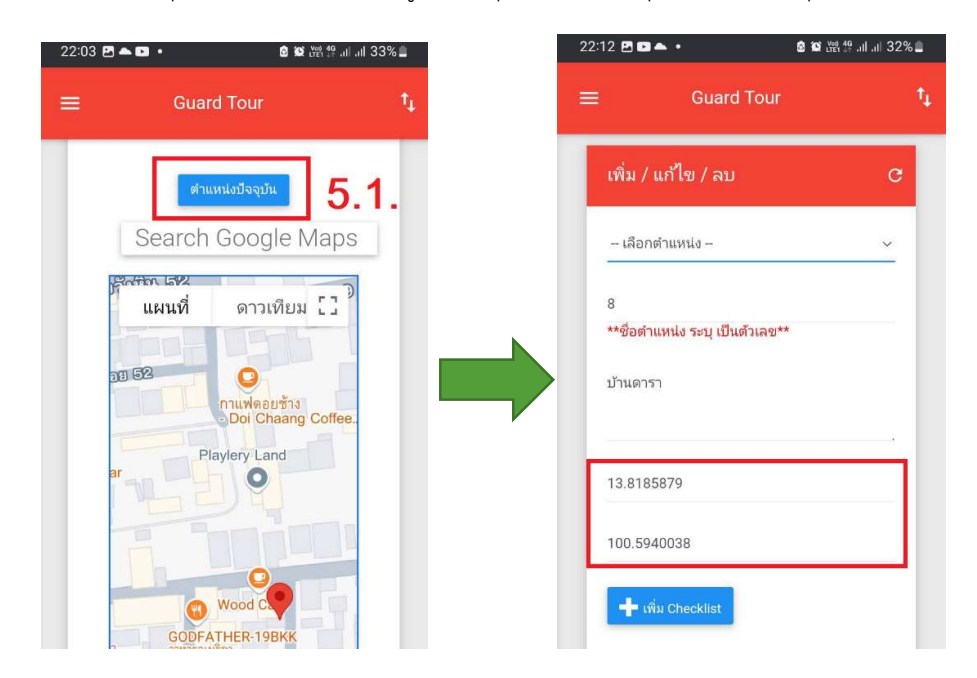

Page | 8

| 2:09 🖿 🖻 📥 🔹 | <b>⊠ 10</b> ten 49 ant ant 3 | 2%  | 22:09 🖪 🖬 📥 🔸              | a 📽 🛱 🖽 🗄 .il .il 32% 🛢 |
|--------------|------------------------------|-----|----------------------------|-------------------------|
|              | Guard Tour                   | t⊥. | ≡ Guard T                  | our t <sub>i</sub>      |
|              |                              | τ.  | <br>เพิ่ม / แก้ไข / ลบ     | c                       |
|              | ตำแหน่งปัจจุบัน              |     | เลือกตำแหน่ง               | ~                       |
| Sea          | arch Google Maps             |     | 8                          |                         |
| แผน          | เพื่ ดาวเทียม []             |     | **ชื่อตำแหน่ง ระบุ เป็นตัว | แลข**                   |
| ۹            |                              |     | <br>บ้านดารา               |                         |
|              |                              | 1.5 | 13.81871683567421          |                         |
|              |                              |     | 100.5937713497738          |                         |
| ซอย ลิ       | 1<br>กดพร้าววังหิน 48 ชวย    |     | 🕂 เพิ่ม Checklist          |                         |
|              | Wood Cafe                    |     | ไฟหน้าบ้าน                 | <b>m</b>                |
| แมนชั่น      |                              |     | วาส์วน้ำ                   |                         |
|              | teacup: 👫 🤉                  |     | บันทึก                     |                         |
|              |                              |     |                            |                         |

5.2. กรณีตำแหน่งปัจจุบันคลาดเคลื่อน ให้กดเลือกตำแหน่งใหม่ในแผนที่ พิกัดจะเปลี่ยนให้ อัตโนมัติ

5.3. กดปุ่มบันทึก จากนั้นจุดตรวจที่กำหนดใหม่จะแสดงขึ้นมา

| 22:16 🗗 🖬 🌥 • 🔒 😫 兴왕 제 제 31% 🛢        | 22:19 🖻 🖬 🍝 🔸 🙆 🎯 開閉 🗐 山山 3 | 1%             |
|---------------------------------------|-----------------------------|----------------|
| × ∨ ≌ guardtour2 ≼ 口 :                | × ∨ ₂ guardtour2 ≪ Д        |                |
| = Guard Tour t                        | Guard Tour                  | t <sub>1</sub> |
|                                       | เลือกตำแหน่ง                | ٢              |
| − เลือกตำแหน่ง –                      | 1 ออฟฟิศแวค                 | 0              |
| 8                                     | 2 วีแมนชั่น                 | 0              |
| **ชื่อต่ำแหน่ง ระบบเป็นด้ายาย!**      | 3 พี่กุ้งกดสิว              | 0              |
| $\checkmark$                          | 4 มอลลี่                    | 0              |
|                                       | 5 ตำยำย่าง                  | 0              |
| <b>บันทึกสำเร็จ</b><br>ทำรายการสำเร็จ | 6 ร้านทอง                   | 0              |
| ОК                                    | 7 คาเฟ                      | 0              |
|                                       | 8 บ้านดารา                  | 0              |
| บ้แพีก                                | มันทีก                      |                |

Page | 9

#### 2.3. การกำหนดจุดตรวจผ่านแอพมือถือ

ผู้ใช้สามารถกำหนดจุดผ่านแอพมือถือได้ โดยการกดไปคอนแอพ 💹

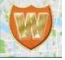

1. ใส่ username - password ของ ADMIN ที่ให้ไว้ จากนั้นกดปุ่มเข้า จะได้หน้าจอตามภาพ

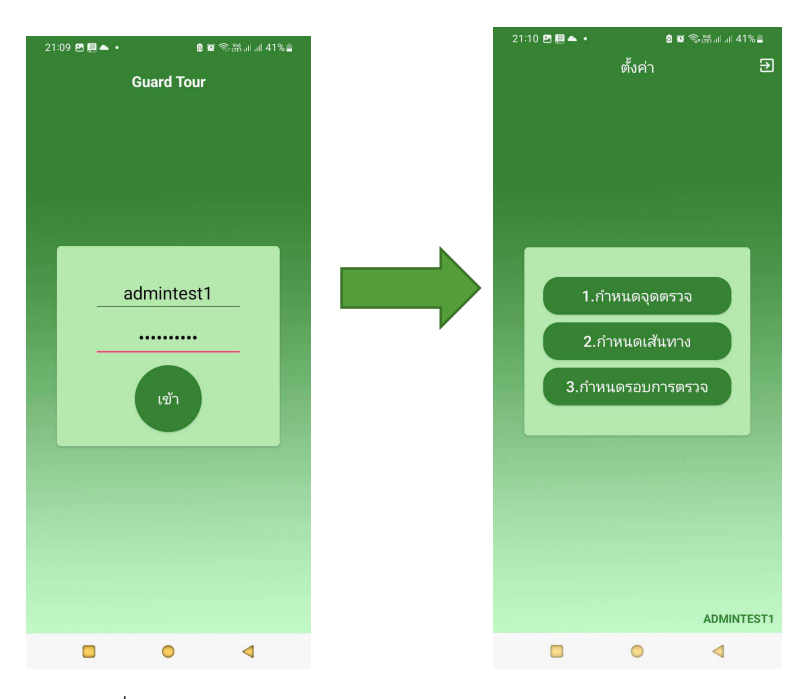

2. กดที่กำหนดจุดตรวจ จะได้หน้าจอตามภาพ

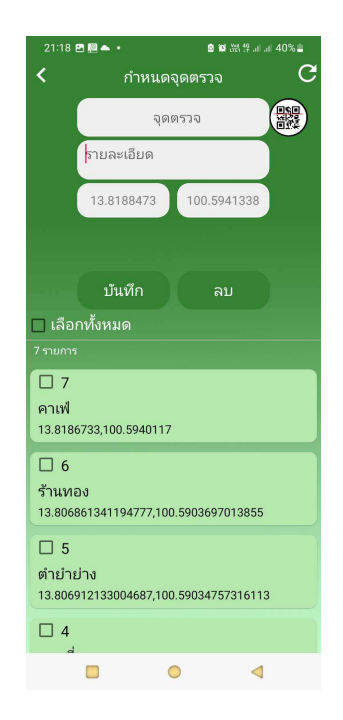

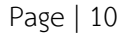

3. เดินไปยังจุดที่ต้องการ จะสังเกตุได้ว่าพิกัดจะเปลี่ยนไปตามตำแหน่งที่เดิน

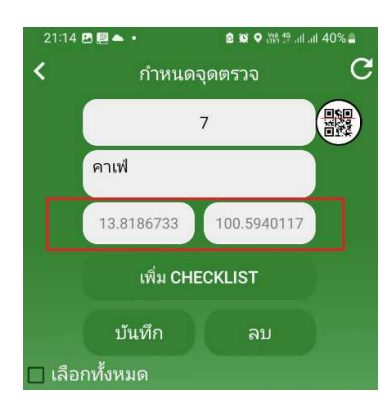

 เมื่อได้ตำแหน่งที่ต้องการ กรอกชื่อจุดตรวจ (ตัวเลขจำนวนเต็มเท่านั้น ห้ามมีตัวอักษร, เว้น วรรค, อักขระพิเศษ) จากนั้นกดบันทึก

| 21:14    | • • • •    | ◎◎♀●੫       | .ıl 40% 🛢 |
|----------|------------|-------------|-----------|
| <        | กำหนด      | າຈຸດตรวจ    | C         |
|          |            | 7           |           |
|          | คาเฟ       |             |           |
|          | 13.8186733 | 100.5940117 |           |
|          | เพิ่ม CH   | IECKLIST    |           |
|          | บันทึก     | ລນ          |           |
| 🔲 เลือก  | าทั้งหมด   |             |           |
| 6 รายการ |            |             |           |

- 5. กรณีต้องการเพิ่ม checklist ในแอพ ให้กดที่ เพิ่ม CHECKLIST จะได้หน้าจอตามภาพ
- 6. เพิ่มรายการ checklist อันแรก (1) หากต้องการเพิ่ม checklist อันที่ 2 ให้กดที่เพิ่ม

| 21:25 🔺 🖻 🕎 🔹 | 호 🕸 👾 4위 세 세 38% 🛢 |
|---------------|--------------------|
| Create        | e Checklist        |
| ไฟในร้าน      | ຸລນ                |
|               |                    |
|               |                    |
|               |                    |
|               |                    |
|               |                    |
|               |                    |
| 2 เพิ่ม       | บันทึก             |

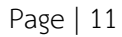

| 21:25 四 ▲ 圓 •  | 21:31 🔊 🖻 🗖     | •<br>Create Check                | ◙ ፼ ፼ ፼ ያ ਗ ਗ 37%≞<br>klist |
|----------------|-----------------|----------------------------------|-----------------------------|
| ไฟในร้าน จบ    | <u>ไฟในร้าน</u> |                                  | ລນ                          |
| ก็อกน้ำ ลบ     | ก๊อกน้ำ         |                                  | ດນ                          |
|                |                 |                                  |                             |
|                |                 | Create Check                     | klist                       |
|                |                 | บันทึกสำเร็จ<br>ใ <del>จ</del> เ |                             |
| เพิ่ม 3 บันทึก |                 |                                  |                             |

### เมื่อเพิ่มครบตามที่ต้องการแล้ว ให้กดที่ปุ่มบันทึก

#### <u>คำแนะน</u>ำ

- การกำหนดจุดจากแอพมือถือ เมื่อกำหนดไปแล้วจะไม่สามารถแก้ไขพิกัดในจุดเดิมได้ หากต้องการ แก้ไขพิกัดให้สร้างจุดใหม่แต่ใช้ชื่อจุดตรวจเดิม เมื่อกดบันทึก พิกัดจะเปลี่ยนเป็นตำแหน่งใหม่
- หากไม่สะดวกใช้แอพมือถือในการกำหนดจุดตรวจ สามารถเปิดหน้าเวบหลังบ้านผ่านมือถือได้

## 3. การกำหนดและแก้ไขเส้นทาง

คือการกำหนดเส้นทางในการเดินตรวจ ว่าต้องไปที่จุดใดบ้าง

1. คลิกที่เมนูกำหนดเส้นทางด้านซ้าย จะได้หน้าจอตามภาพ

| Guard Tour                                                                       |                    |    |                         |       | [ออกจากระบบ]   |
|----------------------------------------------------------------------------------|--------------------|----|-------------------------|-------|----------------|
| WACRE<br>วันที่เว้นต่าง 08-09-2024 00:00:00<br>วันที่ตื่นสุท 31:01-2025 23:59:00 | เพิ่ม / แก้ไข / ลบ |    |                         |       | G              |
| 🔒 แดชบอร์ด                                                                       | เลือกเส้นทาง       |    |                         |       | ~              |
| 🖹 รายงาน                                                                         | ขื่อเส้นทาง        |    |                         |       |                |
| 🚢 USER ID ผู้ใช้งาน                                                              | บันทึก             |    |                         |       |                |
| 💿 ตำแหน่ง                                                                        |                    |    |                         |       | 🗌 เลือกทั้งหมด |
| *กำหนดเส้นทาง                                                                    | La sus             |    |                         |       | _              |
| 🕑 กำหนดรอบตรวจ                                                                   | ชื่อต่าแหน่ง<br>1  | 1¢ | รายละเอียด<br>ออฟฟีศแวค | เลือก |                |
|                                                                                  | 2                  |    | วีแมนชั่น               |       |                |
|                                                                                  | 3                  |    | พี่กุ้งกดสิว            |       |                |
|                                                                                  | 4                  |    | นอลลี่                  |       |                |

2. ตั้งชื่อเส้นทาง แล้วกดบันทึก

| Guard Tour                                                                             |                    |    |            |       | [ออกจากระบบ]   |
|----------------------------------------------------------------------------------------|--------------------|----|------------|-------|----------------|
| <b>WACRE</b><br>รัษที่เริ่มต่น 08:09:2024 00:00:00<br>วันที่มันสุม 31:01:2025 23:59:00 | ເพິ່ນ / ແກ້ໄນ / ລນ |    |            |       | c              |
| แดชบอร์ด                                                                               | – เลือกเส้นทาง –   |    |            |       | ~              |
| รายงาน                                                                                 | เส้น2              |    |            |       |                |
| USER ID ผู้ใช้งาน                                                                      | บันทึก             |    |            |       |                |
| ) ตำแหน่ง                                                                              |                    |    |            |       | 🔲 เลือกทั้งหมด |
| ั่≞ กำหนดเส้นทาง                                                                       | ชื่อต่าแหน่ง       | 1¥ | รายละเอียด | เลือก |                |
| 🗩 กำหนดรอบตรวจ                                                                         | 1                  |    | ออฟพิศแวค  |       |                |

| Guard Tour                                          |             |    |            |       | [ออกจากระบบ] 🚦 |
|-----------------------------------------------------|-------------|----|------------|-------|----------------|
| <b>WACRE</b><br>วันข์เริ่มข้อ (86.09.2024 (01.00.00 |             |    |            |       | 🔲 เลือกทั้งหมด |
| วันที่สิ้นสุด 31-01-2025 23:59:00                   | ชื่อตำแหน่ง | 15 | รายละเอียด | เลือก |                |
| 🔒 แดชบอร์ด                                          | 1           | ລະ | อฟฟิศแวค   |       |                |
| 🖹 รายงาน                                            | 2           | 51 | แมนชั้น    |       |                |
| user ID ผู้ใช้งาน                                   | 3           | พี | ่กุ้งกดสิว |       |                |
| 🛈 ตำแหน่ง                                           | 4           | 11 | อลลี่      |       |                |
| <ul> <li>ליוועופועועיני</li> </ul>                  | 5           | ព័ | ายำย่าง    |       |                |
|                                                     | 6           | Ť  | านทอง      | <     |                |
| กาหนดรอบตรวจ                                        | 7           | ค  | าเฟ        |       |                |
|                                                     | 8           | ŭ  | ่านดารา    |       |                |

## 3. กำหนดตำแหน่งในเส้นทางนี้ โดยการติ๊กถูกท้ายจุดที่ต้องการ จากนั้นกดบันทึก

### 4. หากต้องการแก้ไขเส้นทาง ให้คลิกเลือกเส้นทางที่ต้องการใน List แก้ไขเสร็จแล้วให้กดอัพเดท

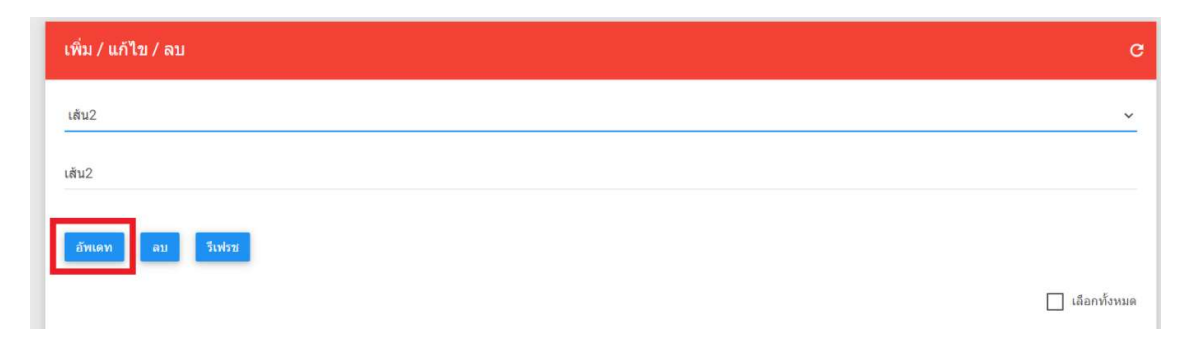

## 4. การกำหนดรอบตรวจ

คือการกำหนดเวลา ว่าผู้ใช้แต่ละคน ต้องเดินตรวจเส้นทางใดเวลาใดบ้าง

1. คลิกที่เมนูกำหนดรอบตรวจด้านซ้าย จะได้หน้าจอตามภาพ ใส่ชื่อรอบตรวจ

| เพิ่ม / แก้ไข / ลบ | c |
|--------------------|---|
| R5                 |   |
| เวลาเริ่มต้น       | 0 |

2. กำหนดเวลาเริ่มต้น-สิ้นสุด

| WACRE<br>วันที่เริ่มต่น 08-09-2024 00:00:00 | เพิ่ม / แก้ไข / ลบ | ×                                         | c     |
|---------------------------------------------|--------------------|-------------------------------------------|-------|
| วันที่สิ้นสุด 31-01-2025 23:59:00           | DE                 | 22:00                                     |       |
| 🟫 แดชบอร์ด                                  |                    |                                           |       |
| 🖹 รายงาน                                    | 22:00              |                                           | 0     |
| 🔐 USER ID ผู้ใช้งาน                         | 23:00              | 10 23 13 2<br>14 2<br>14                  | 0     |
| <ol> <li>ตำแหน่ง</li> </ol>                 | เส้น2              | 9 21 <b>1</b> 5 3<br>20 16                | · · · |
| ที่≒ กำหนดเส้นทาง                           | เดือก USER ID      | <sup>8</sup> 19 18 17 <sup>4</sup><br>7 5 | *     |
| 🕙 กำหนดรอบตรวจ                              | บันทึก             | 6                                         |       |
|                                             |                    | Clear Cancel OK                           |       |

3. เลือกเส้นทาง เลือกผู้ตรวจ จากนั้นกดบันทึก ข้อมูลจะถูกแสดงอยู่ในตารางด้านล่าง

| เพิ่ม / แก้ไบ / ลบ     | с |
|------------------------|---|
| R5                     |   |
| 22:00                  | O |
| 23:00                  | 0 |
| ເສັ້ນ2                 | ~ |
| user2 ชื่อ : รปภ.พิชัย |   |
| บันทึก                 |   |

| now 20 🗸 entries |           |           |           | Se           | arch:           |
|------------------|-----------|-----------|-----------|--------------|-----------------|
| USER ID          | ชื่อ USER | ชื่อรอบ 🎝 | เส้นทาง 🎝 | ช่วงเวลาตรวจ | แก้ไข/ลบ        |
| user2            | รปภ.พิชัย | R1        | เส้น1     | 14:45-15:15  | เ∕ึ้นก้ไข/ ⊖ิลบ |
| user2            | รปภ.พิชัย | R2        | ເສັນ2     | 15:00-15:30  | เ∕ึแก้ไข/ ⊖ุลบ  |
| user3            | รปภ.พิชาญ | R3        | เส้น1     | 15:00-15:15  | เ∕ึแก้ไข/ ⊖ุลบ  |
| user3            | รปภ.พิชาญ | R4        | เส้น2     | 15:00-15:15  | เ∕ึ้นก้ไข/ ⊖ิลบ |
| user2            | รปภ.พิชัย | R5        | เส้น2     | 22:00-23:00  | ⊠ີແก້ไข/ ⊖ລນ    |

- 4. หากต้องการแก้ไข ให้คลิกที่ปุ่มแก้ไขท้ายรอบตรวจ เมื่อแก้ไขเสร็จแล้วคลิกที่อัพเดท
- 5. หากต้องการลบ ให้คลิกที่ปุ่มลบท้ายรอบตรวจ

## Dashboard

เป็นหน้าจอสรุปผลการทำงานประจำวันว่ามีการตรวจจุดใดบ้าง และมีจุดใดที่ไม่ปกติ ซึ่งเราสามารถดู รายละเอียดที่ผิดปกติได้จากหน้ารายงาน ซึ่งหน้านี้จะแสดงผลของการตรวจในแต่ละวัน เมื่อเลยเที่ยงคืนไป แล้ว จำนวนจะเปลี่ยนเป็น 0

1. ตารางแสดงจำนวนการตรวจของวันนี้ คือ จำนวนจุดตรวจที่ได้มีการตรวจในแต่ละวัน

| Gu         | ard Tour                                                                       |                                      |                      |                  | [ออกจากระบบ] |  |
|------------|--------------------------------------------------------------------------------|--------------------------------------|----------------------|------------------|--------------|--|
|            | WACRE<br>วันท์เริ่มต้น 08:09-2024 00:00:00<br>วันท์เสินสุด 31:01:2025 23:59:00 | ดารางแสดงจำนวนการตรวจของวันนี้       |                      |                  |              |  |
| A          | แดชบอร์ด                                                                       | Show 20 → entries<br>CSV Excel Print |                      | Search           |              |  |
| B          | รายงาน                                                                         | เส้นทาง ปา                           | ตรวจตามรอบ (จุด) ่่ำ | ตรวจนอกรอบ (จุด) |              |  |
|            | USER ID ผู้ใช้งาน                                                              | เส้น1                                | 8                    | 4                |              |  |
| ۲          | ตำแหน่ง                                                                        | เส้น2                                | 4                    | 0                |              |  |
| <b>∱</b> = | กำหนดเส้นทาง                                                                   | รวม<br>Showing 1 to 2 of 2 entries   | 12 จุด               | 4 จุด            |              |  |
| O          | กำหนดรอบตรวจ                                                                   |                                      |                      | Previ            | ous 1 Next   |  |

2. จุดที่ผิดปกติวันนี้ คือ จุดที่ทำให้ เจ้าหน้าที่ไม่สามารถเข้าตรวจได้ตามปกติ (ไม่ใช่ check list)

| <b>WACRE</b><br>วันที่เริ่มตั้น 08-09-2024 00:00:00 | จุดที่ผิดปกดิวั      | ันนี้     |          |    |         |    |              |    |                       |        |                   |      |
|-----------------------------------------------------|----------------------|-----------|----------|----|---------|----|--------------|----|-----------------------|--------|-------------------|------|
| วันที่สั้นสุด 31-01-2025 23:59:00<br>แดชบอร์ด       | Show 20<br>CSV Excel | ✓ entrie  | es<br>It |    |         |    |              |    |                       | Search |                   |      |
| รายงาน                                              | จุดตรวจ              | 41        | เส้นทาง  | 1† | รอบดรวจ | 11 | สถานะการดรวจ | 11 | รายละเอียดการตรวจ     | ļt.    | เวลาตรวจ          | 11   |
| USER ID ผู้ใช้งาน                                   | 4                    |           | เส้น1    |    | R1      |    | ไม่ปกติ      |    | หน้าร้านมีของวางรกมาก |        | 08/09/2024 14:51: | 10   |
| ดำแหน่ง                                             | Showing 1 to 1       | of 1 entr | ies      |    |         |    |              |    |                       |        | Previous 1        | Next |
| – กำหนดเส้นทาง                                      |                      |           |          |    |         |    |              |    |                       |        |                   |      |

 Check list ที่ผิดปกติวันนี้ คือ เจ้าหน้าที่เข้าตรวจได้ตามปกติ แต่จุดตรวจนั้นอาจมีสิ่งผิดปกติอยู่ เช่น น้ำรั่ว, ไฟไม่ปิด เป็นต้น เจ้าหน้าที่ก็ระบุความผิดปกติผ่านแอพได้

| Guard Tour                                                                        |                     |           |           |             |             | [ออกจากระบบ] 🚦      |
|-----------------------------------------------------------------------------------|---------------------|-----------|-----------|-------------|-------------|---------------------|
| WACRE<br>วันที่เริ่มนั่น 08:09:2024 00:00:00<br>วันที่ที่มนุษ 31:01:2025 22:59:00 | Showing 1 to 1 of 1 | entries   |           |             |             | Previous 1 Next     |
| 👚 แดชบอร์ด                                                                        | Check list ที่ผิด1  | ไกดิวันนิ |           |             |             |                     |
| 🖹 รายงาน                                                                          | Show 20 ve          | ntries    |           |             |             |                     |
| 🚢 USER ID ผู้ใช้งาน                                                               | CSV Excel           | Print     |           |             |             | Search:             |
| ๑ ตำแหน่ง                                                                         | จุดตรวจ             | 11        | เส้นทาง 🕼 | รอบตรวจ ปุ1 | Checklist 1 | เวลาตรวจ ปุ1        |
| 🖒 ถ้าหมอเส้มหาง                                                                   | 3                   |           | เส้น1     | นอกรอบ      | ผิดปกติ     | 08/09/2024 15:22:45 |
| Л= пинини в                                                                       | 4                   |           | เส้น1     | R3          | ผิดปกติ     | 08/09/2024 15:09:19 |
| 🕑 กำหนดรอบตรวจ                                                                    | 6                   |           | เส้น2     | R4          | ผิดปกติ     | 08/09/2024 15:07:57 |
|                                                                                   | 2                   |           | เส้น1     | R1          | ผิดปกติ     | 08/09/2024 14:50:09 |
|                                                                                   | Showing 1 to 4 of 4 | entries   |           |             |             | Previous 1 Next     |

### รายงาน

คือการเรียกดูรายงานการทำงาน ค้นหาและส่งออกเป็น Excel และ PDF ได้ การดูรายงานแบ่งคน ที่สามารถดูได้เป็น 2 แบบ ได้แก่ Admin และ Customer

- Admin ดูรายงาน ตั้งค่าและมีสิทธิ์จัดการทุกอย่างใน Account นี้ได้
- Customer ดูรายงานได้อย่างเดียว สำหรับผู้ที่ต้องการดูรายงานแต่ไม่มีสิทธิ์จัดการใดๆใน
   Account นี้
- คลิกที่เมนูรายงานด้านซ้าย จะได้หน้าจอตามภาพ เลือกรอบตรวจ เส้นทางตรวจ วันเริ่มต้น-สิ้นสุด แล้วกดค้นหา จะได้ผลการค้นหาในตารางด้านล่าง

| ▼                                                                           |                                                                    |                  |                       |                  |                |                       |                            |                        |                              | -           | o ×                |
|-----------------------------------------------------------------------------|--------------------------------------------------------------------|------------------|-----------------------|------------------|----------------|-----------------------|----------------------------|------------------------|------------------------------|-------------|--------------------|
| $\leftrightarrow$ $\rightarrow$ C $\Box$ guardtour2.wacappcloud.com         | n/report.html                                                      |                  |                       |                  |                |                       |                            | *                      | <b>1 1</b> 1015              | D 🗅         | WAC :              |
| 🔢 แอป 🧕 LINE Official Accoun 🚹 งานประจำวัน 🧲                                | Adwords-WAC 😻 L                                                    | azada Seller C   | enter 💼 shopee        | 🛆 LookmeeCatalog | Doogle Play Co | onsole Ġ Google Play  | Consol 🔗 eDocManage        | r Login 🔇 LINE®        | MANAGER                      | » C         | I บุ๊กมาร์กหั้งหมด |
| Guard Tour                                                                  |                                                                    |                  |                       |                  |                |                       |                            |                        |                              | [ออกจากระบ  | ป :                |
| WACRE<br>รัพท์สันษ์ค 08-09-2024 00:00:00<br>วัพท์สีนษุศ 31-01-2025 22:59:00 | รายงาน                                                             |                  |                       |                  |                |                       |                            |                        |                              |             | G                  |
| 🔒 แดชบอร์ด                                                                  | เสนา                                                               |                  |                       |                  |                |                       |                            |                        |                              |             |                    |
| 🖹 รายงาน                                                                    | R1                                                                 |                  |                       |                  |                |                       |                            |                        |                              |             | ~                  |
| 🏔 USER ID ผู้ใช้งาน                                                         | วันที่เริ่มดัน<br>08/09/2024                                       |                  |                       |                  |                |                       |                            |                        |                              |             | •                  |
| 💿 ตำแหน่ง                                                                   | วันที่สิ้นสุด                                                      |                  |                       |                  |                |                       |                            |                        |                              |             | -                  |
| ∱่≒ กำหนดเส้นทาง                                                            | 08/09/2024                                                         |                  |                       |                  |                |                       |                            |                        |                              |             | -                  |
| <ul> <li>กำแนดรอบดรวจ</li> </ul>                                            | ค้มหา                                                              |                  |                       |                  |                |                       |                            |                        | <b>ม</b> ี <sub>ดำแหน่</sub> | งจุด Google | e Maps             |
| Guard Tour                                                                  |                                                                    |                  |                       |                  |                |                       |                            |                        |                              | [ออกจากระบ  | u) :               |
| WACRE<br>วงศ์เงินต่ะ 08:09:2024 00:00:00<br>วงศ์สินสุม 31:01:2025 23:59:00  | <ul> <li>คับหา</li> <li>Show 20 &lt;</li> <li>CSV Excel</li> </ul> | entries<br>Print |                       |                  |                |                       |                            | Sea                    | D ดำแหน่<br>irch:            | งจุด Google | e Maps             |
| 🖹 รายงาน                                                                    | ชื่อผู้ตรวจ ⊥ุ†                                                    | ชื่อจุด 👔        | รายละเอียด<br>ตำแหน่ง | ุ่า เส้นทางุ่า   | รอบตรวจ ↓†     | สถานะการ<br>ตรวจ ู่ไ† | รายละเอียดการ<br>ตรวจ ู่ } | เวลาตรวจ 🕼             | ภาพ ุ่่†                     | Checklist   | 11                 |
| 🎳 USER ID ผู้ใช่งาน                                                         | รปภ.พิชัย                                                          | 1                | ออฟฟิศแวค             | เส้น1            | R1             | ปกดิ                  |                            | 08/09/2024<br>14:49:30 | ด<br>รูปภาพ                  | ปกติ        |                    |
| <ol> <li>ด้านหน่ง</li> </ol>                                                | รปภ.พิษัย                                                          | 2                | วีแมนขั้น             | เส้น1            | R1             | ปกติ                  | มีรถภายนอกมาแอบจอด         | 08/09/2024<br>14:50:09 | ด<br>รูปภาพ                  | ผิดปกติ     |                    |
| ที่≒ กำหนดเส้นทาง                                                           | รปภ.พิชัย                                                          | 3                | พี่กุ้งกดสิว          | เส้น1            | R1             | ปกติ                  |                            | 08/09/2024<br>14:50:28 | ด<br>รูปภาพ                  | ปกดิ        |                    |
| 🕑 กำหนดรอบดรวจ                                                              | รปก.พิชัย                                                          | 4                | มอลลี่                | เส้น1            | R1             | ไม่ปกติ               | หน้าร้านมีของวางรกมาก      | 08/09/2024<br>14:51:10 | ด<br>รูปภาพ                  | ปกดิ        |                    |
|                                                                             | Showing 1 to 4 of                                                  | 4 entries        |                       |                  |                |                       |                            |                        | Previou                      | is 1 No     | ext                |

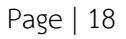

|                 |                             |                           |                    |           |                      |                             |                             | 🔲 ดำแหน      | ่งจุด Google I |
|-----------------|-----------------------------|---------------------------|--------------------|-----------|----------------------|-----------------------------|-----------------------------|--------------|----------------|
| 10W 20          | <ul> <li>entries</li> </ul> |                           |                    |           |                      |                             |                             |              |                |
| CSV Excel       | Print                       |                           |                    |           |                      |                             | Sea                         | rch:         |                |
| ชื่อผู้ตรวจ ไุ† | ชื่อจุด ↓†                  | รายละเอียด<br>ตำแหน่ง ปู† | เส้นทาง <u>∣</u> † | รอบตรวจ 🕼 | สถานะการ<br>ตรวจ มุำ | รายละเอียดการ<br>ตรวจ มิุ่า | <mark>เวลาตรวจ </mark> ู่∤ำ | ภาพ มุ†      | Checklist      |
| รปภ.พิชัย       | 1                           | ออฟฟิศแวค                 | เส้น1              | R1        | ปกติ                 |                             | 08/09/2024<br>14:49:30      | ดู<br>รูปภาพ | ปกดิ           |
| เปภ.พิชัย       | 2                           | วีแมนชั่น                 | เส้น1              | R1        | ปกติ                 | มีรถภายนอกมาแอบจอด          | 08/09/2024<br>14:50:09      | ด<br>รูปภาพ  | ผิดปกติ        |
| เปภ.พิชัย       | 3                           | พี่กุ้งกดสิว              | เส้น1              | R1        | ปกติ                 |                             | 08/09/2024<br>14:50:28      | ด<br>รูปภาพ  | ปกติ           |
| ะปภ.พิชัย       | 4                           | มอลลี่                    | เส้น1              | R1        | ไม่ปกติ              | หน้าร้านมีของวางรกมาก       | 08/09/2024                  | Q            | ปกติ           |

#### 2. สามารถส่งออกรายงานเป็น CSV, Excel หรือพิมพ์ในรูปแบบตารางได้

## การเดินตรวจ (ผ่านแอพมือถือ)

ในการเดินตรวจ ทางผู้ใช้ต้องมีการลงแอพในมือถือให้เรียบร้อยก่อน จากนั้น Login เข้าระบบด้วย
 Username password ของ USER ที่ให้ไว้ จากนั้นจะได้หน้าจอตามภาพ

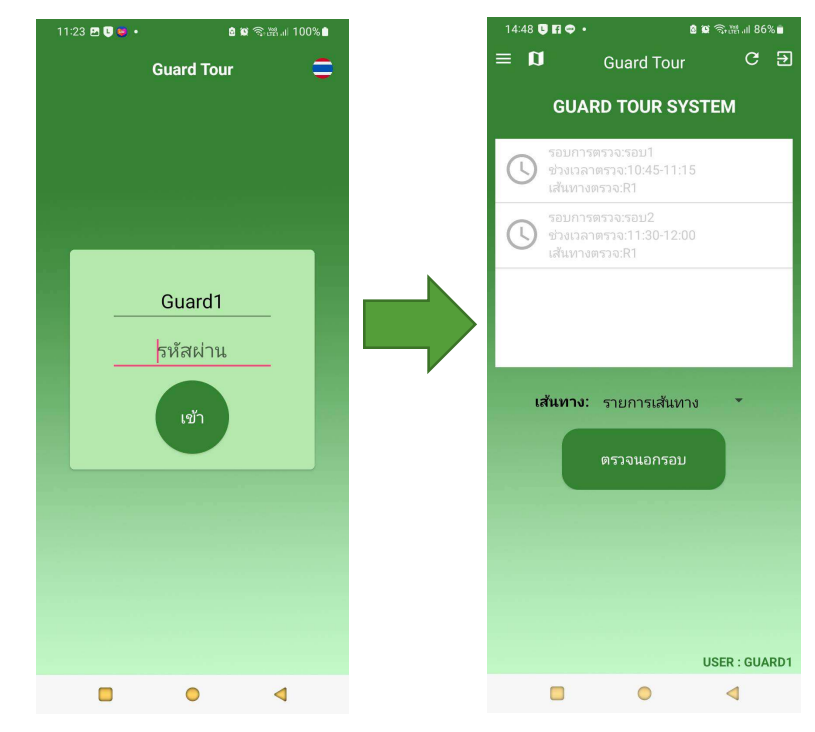

Page | 19

2. ผู้ใช้คนนั้นจะเห็นเฉพาะรอบตรวจของตัวเองเท่านั้น

\_

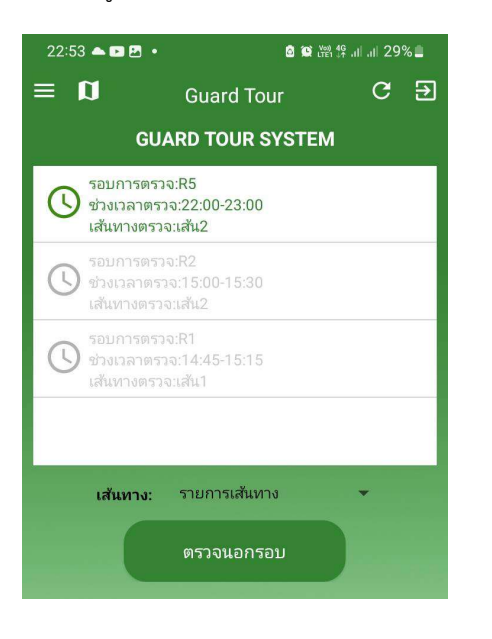

- ถ้ารอบตรวจเป็นสีเขียว คือถึงเวลาตรวจแล้ว
- ถ้ารอบตรวจเป็นสีแดง คือยังไม่ถึงเวลาตรวจ
  - ถ้ารอบตรวจเป็นสีเทา คือตรวจครบแล้ว หรือเลยเวลา ตรวจไปแล้ว

 เลือกรอบตรวจที่ถึงเวาตรวจ จะได้หน้าจอตามภาพ จุดที่เป็นกากบาทสีแดงคือยังไม่ได้ตรวจ ให้กดที่ จุดตรวจที่ต้องการ

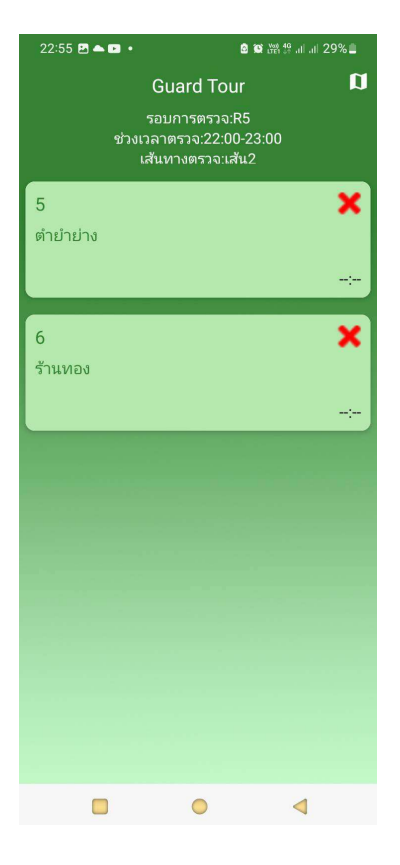

Page | 20

- 4. สแกน QR ที่จุดตรวจ แอพจะแสดงรายละเอียดของจุดตรวจนั้นออกมา
  - 1. สแกน QR ที่จุดตรวจ แอพจะแสดงรายละเอียดของจุดตรวจนั้น
  - เลือกสถานการณ์ตรวจว่าปกติหรือไม่ปกติ สถานการณ์ตรวจนี้คือการที่เจ้าหน้าที่ไม่สามารถ ตรวจในพื้นที่นั้นได้ เช่น น้ำท่วม ไฟไหม้ เป็นต้น
  - 3. ใส่รายละเอียดการตรวจที่ต้องการ
  - 4. ถ่ายภาพจุดตรวจ (จะถ่ายหรือไม่ก็ได้)
  - 5. ตรวจความผิดปกติตาม checklist
  - 6. เสร็จแล้วกดบันทึก

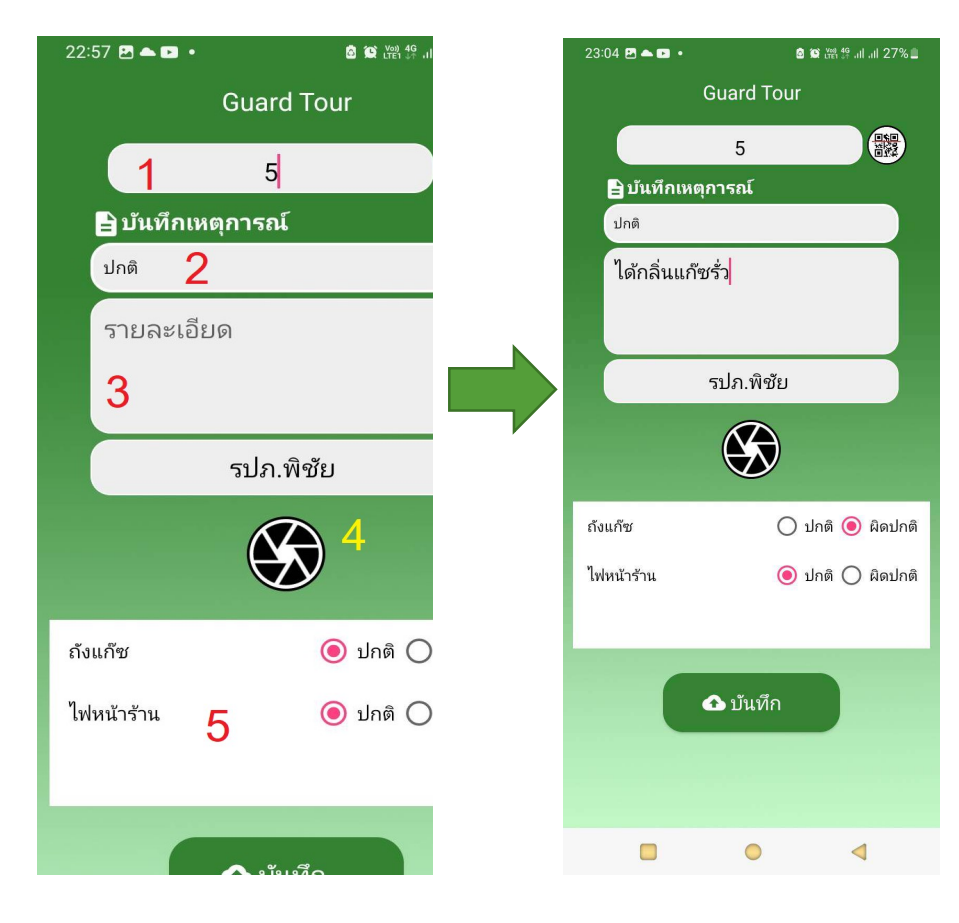

7. จุดที่ตรวจแล้วจะเปลี่ยนเป็นเครื่องหมายถูกสีเขียว

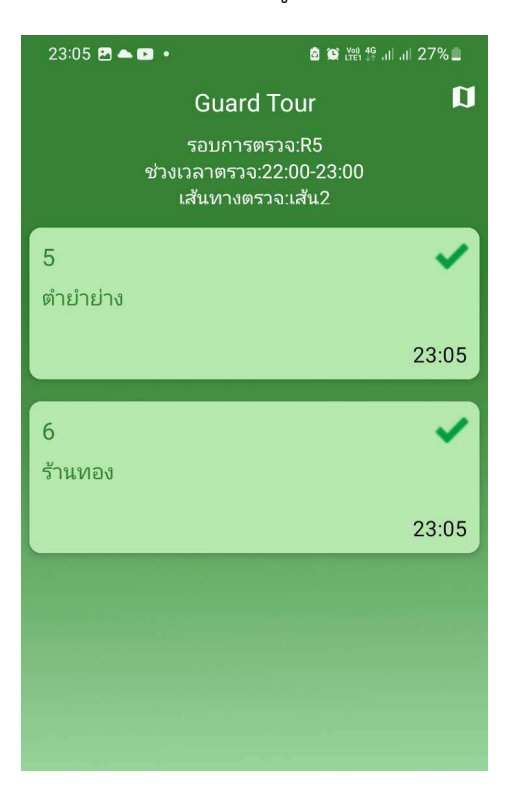

 จุดตรวจเสร็จ จะแสดงผลในระบบหลังบ้านตามภาพ สามารถคลิกดูรูปภาพ เพื่อดูภาพที่ถ่ายไว้ และคลิกที่ช่อง checklist ด้านท้ายเพื่อดูว่า เจ้าหน้าที่ตรวจครบตาม checklist ที่กำหนด หรือไม่ มีจุดใดที่ผิดปกติบ้าง

| ปภ.พิชัย | 5 | ดำยำย่าง | ເສັນ2 | R5 | ปกติ | ได้กลิ่นแก็ซรั่ว | 08/09/2024<br>23:05:10 | ด<br>รูปภาพ | ผิดปกติ |
|----------|---|----------|-------|----|------|------------------|------------------------|-------------|---------|
| ปภ.พิชัย | 6 | ร้านทอง  | เส้น2 | R5 | ปกดิ |                  | 08/09/2024<br>23:05:34 | ด<br>รูปภาพ | ปกติ    |

# การสร้าง QR ประจำจุด

ในการสร้าง QR ประจำจุด สามารถสร้างจากโปรแกรมได้ทันที

 เมื่อสร้างตำแหน่งตรวจและกดบันทึกแล้ว จะมี QR Code ประจำจุดแสดงขึ้นมา (หากไม่แสดงให้ Refresh หน้าจอ)

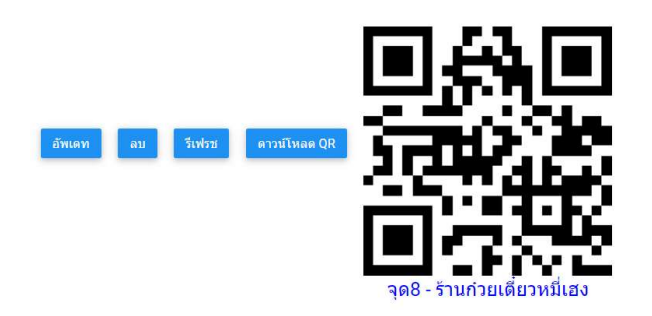

 คาวน์โหลด QR ที่ได้ แล้วพิมพ์ลงบนกระดาษแล้วเคลือบพลาสติก หรือพิมพ์ลงบนวัสดุที่ค่อนข้าง ทนแดดทนน้ำ จากนั้นนำไปติดที่จุดตรวจต่างๆ

## ติดต่อเรา

- บริษัท แวค รีเสิร์ช จำกัด เลขที่ 9 ซ.ลาดพร้าววังหิน 33 ถ.ลาดพร้าววังหิน แขวงลาดพร้าว เขต ลาดพร้าว กทม.10230
- โทร.025303809, 025399352, 025381038
- แฟกซ์. 025383098
- Line ID : @wacresearch
- E-Mail : <u>sales@wacinfotech.com</u> Website : www.wacinfotech.com